## GUÍA BÁSICA

CONSULTAR O PLAN DE FORMACIÓN DO PROFESORADO

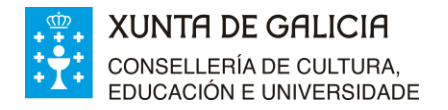

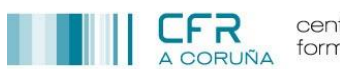

## CONSULTAR O PLAN DE FORMACIÓN DO PROFESORADO

1 Acceder ao portal educativo tecleando nun navegador o enderezo <u>http://www.edu.xunta.gal/</u>

|                                                           | http://www.edu.xunta.g                                                             | jal/               |
|-----------------------------------------------------------|------------------------------------------------------------------------------------|--------------------|
| Consellería de Cultura, Educacie 🗙 🕂                      |                                                                                    |                    |
| ← → C û 🛛 🖉 www.edu.xunta.gal/portal/                     | (80%)                                                                              | 🖾 🗘 Buscar 👱 🕪 🗉 🛎 |
| CONSELLERIA DE CULTURA.<br>EDUCACIÓN E UNIVERSIDADE       |                                                                                    | Guings Castellano  |
| A CONSELLERÍA INFORMAC                                    | IÓN COLECTIVO ENSINANZA TEMA                                                       | Q                  |
| VOLVAMOS<br>ESCOLA CO<br>SENTIDIÑO                        | Á #SENTIDIÑO<br>PROTEXAMONOS A NÓS MESMOS<br>E AOS QUE NOS KODEAN<br>+ INFORMACIÓN |                    |
| SERVIZOS Correo EDU Portal da dirección Oposicións FPROFE | Suscador de centros Listas de substitucións XADE Fondolibros                       |                    |

2 No menú superior, seleccionar a opción <Tema> <Formación>

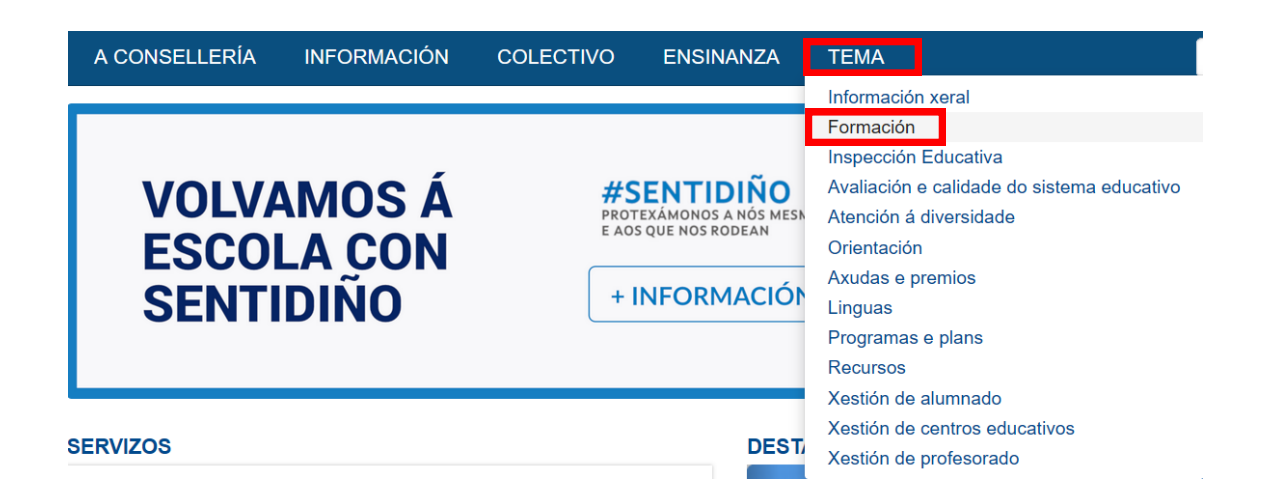

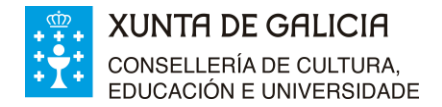

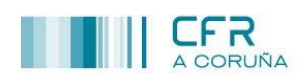

3 No menú da marxe esquerda seleccionar a opción <Plan Anual de Formación do profesorado>

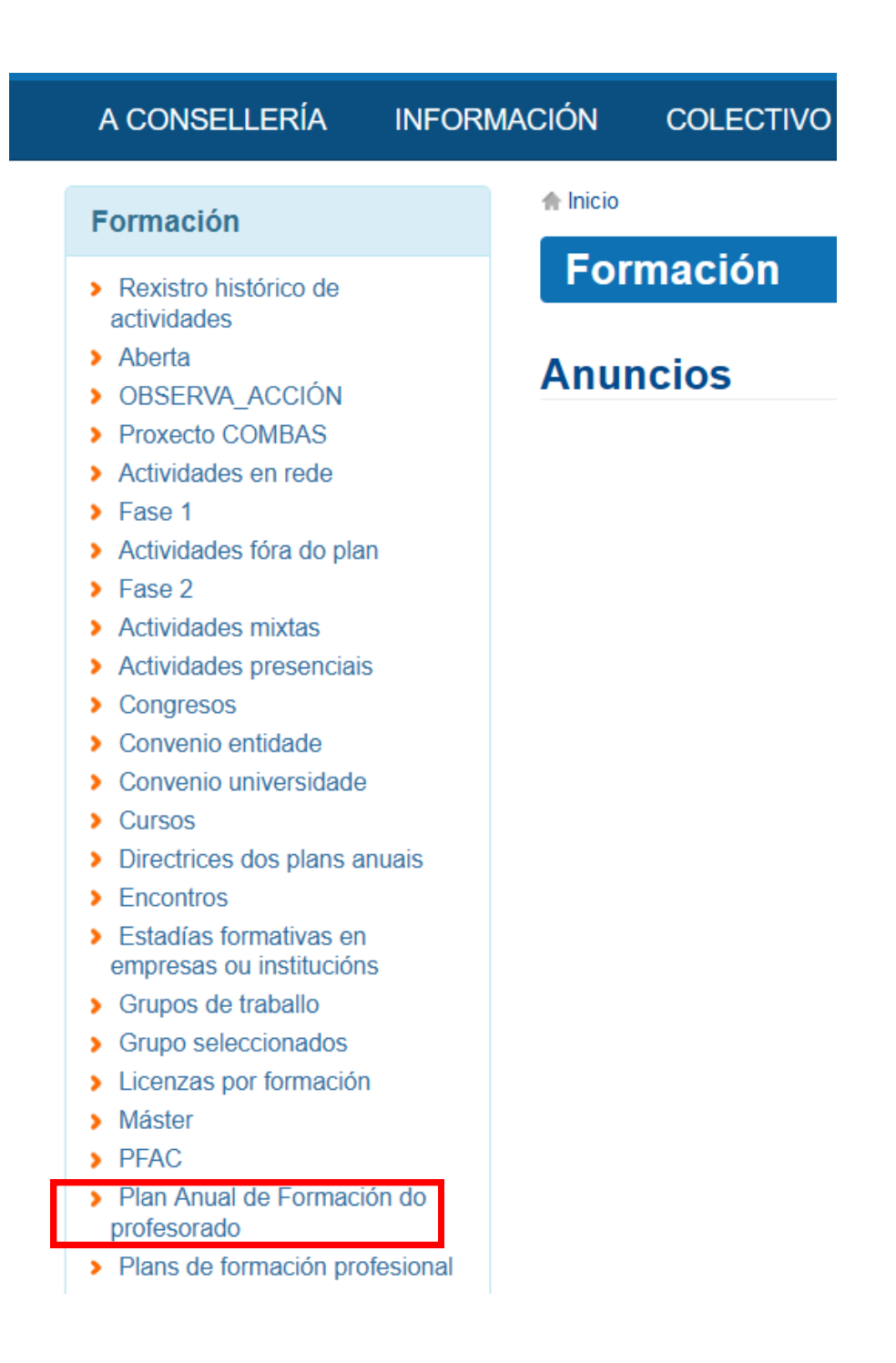

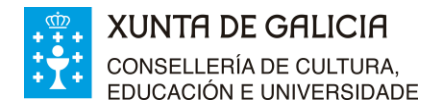

(

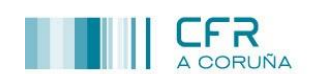

## 4 Amósanse os anuncios cos plans de formación dos últimos anos:

| A CONSELLERÍA                      | INFORMACIÓ      | N COLECTIVO                                                                                                    | ENSINANZA                                         | TEMA                                                         |  |
|------------------------------------|-----------------|----------------------------------------------------------------------------------------------------|---------------------------------------------------|--------------------------------------------------------------|--|
| Plan Anual de Fo<br>do profesorado | rmación         | icio » Formación<br><b>Plan Anual de F</b>                                                                                                    | Formación d                                       | do profesorado                                               |  |
|                                    | A               | nuncios                                                                                                    |                                                   |                                                              |  |
|                                    | 27/0            | 7/2020   14:54                                                                                                    |                                                   |                                                              |  |
|                                    | Se<br>e F<br>Pr | rvizo de Formación do Profe<br>formación de Recursos Hum<br>ofesional                                                                                                    | sorado, Subdirección ≯<br>nanos, Secretaría Xeral | keral de Innovación, Orientación<br>de Educación e Formación |  |
|                                    | Pla             | Plan Anual de Formación do Profesorado para o curso 2020/2021                                                                                                    |                                                   |                                                              |  |
|                                    | 24/0            | 6/2019   11:20                                                                                                    |                                                   |                                                              |  |
|                                    | Se<br>e f<br>Pr | Servizo de Formación do Profesorado, Subdirección Xeral de Innovación, Orientación<br>e Formación de Recursos Humanos, Secretaria Xeral de Educación e Formación<br>Profesional |                                                   |                                                              |  |
|                                    | Pla             | n Anual de Formación do                                                                                                    | Profesorado para o                                | curso 2019/2020                                              |  |
|                                    |                 |                                                                                                    |                                                   |                                                              |  |
| Prememos no último plan publicado: |                 |                                                                                                    |                                                   |                                                              |  |
| A CONSELLERÍA IN                   | Formación co    |                                                                                                    | NZA TEMA                                          |                                                              |  |

## Plan Anual de Formación do Profesorado para o curso 2020/2021

| Escoitar 📣                                                |                                                                   |
|-----------------------------------------------------------|-------------------------------------------------------------------|
|                                                           | Lun, 27/07/2020 - 14:54                                           |
|                                                           | Xúntase o Plan de Formación do profesorado para o curso 2020/2021 |
|                                                           | 1 Plan Anual de Formación do Profesorado para o curso 2020/2021   |
| PLAN ANUAL<br>DE FORMACIÓN<br>DO PROFESORADO<br>2020/2021 |                                                                   |

6 Premendo no enlace da anterior fiestra podemos abrilo ou descargalo:

| Abriendo plan_anu                                                 | al_de_formacion_do_profesorado_para_o_curso_2020 🗙 |  |  |  |
|-------------------------------------------------------------------|----------------------------------------------------|--|--|--|
| Ha elegido abrir:                                                 |                                                    |  |  |  |
| 🛃al_de_formacion_do_profesorado_para_o_curso_2020_2021.pdf        |                                                    |  |  |  |
| que es: Por                                                       | table Document Format (PDF) (2,0 MB)               |  |  |  |
| de: http://v                                                      | /ww.edu.xunta.gal                                  |  |  |  |
| <b>¿Qué debería ha</b><br>○ Abrir <u>e</u> n Fii                  | <b>cer Firefox con este archivo?</b><br>efox       |  |  |  |
| Abrir con                                                         | Foxit Reader 10.1 (predeterminada)                 |  |  |  |
| ⊖G <u>u</u> ardar ar                                              | chivo                                              |  |  |  |
| Hacer esto automáticamente para estos archivos a partir de ahora. |                                                    |  |  |  |
|                                                                   | Aceptar Cancelar                                   |  |  |  |